## Jak się dostać do postępowania i dokumentów MINIPORTAL

- 1. Wejść na stronę UZP : <u>www.uzp.gov.pl</u>
- 2. Z zakładki na stronie głównej wybrać : E-zamowienia, a w niej wybrać miniportal
- 3. Przewinąć stronę do samego dołu i kliknąć na miniportal
- 4. Wybrać Miniportal "Dla Wykonawców"
- 5. Wybrać "Lista wszystkich postępowań"
- 6. W okienku w górnej części "Identyfikator" ( piąte od lewej strony ) postawić kursor i wkleić podany w pliku "Dostęp do postępowania" identyfikator postępowania :
- 7. Za chwilę pokaże się postępowanie
- 8. W prawym górnym rogu pod napisem Akcje jest symbol oka kliknąć na oko
- 9. Pokaże się całe postępowanie. Pobrać wszystkie dokumenty i zapisać na swoim komputerze.

Jak się otworzy strona miniPortalu – w głównej zakładce ( tło czarne ) – pierwsza od prawej pozycja "INSTRUKCJE" – proszę pobrać.